MITEL – SIP CoE

# Technical Configuration Notes

Configure MCD 6.0 SP3 for use with BT GS

(0

SIP COE 11-4940-00172

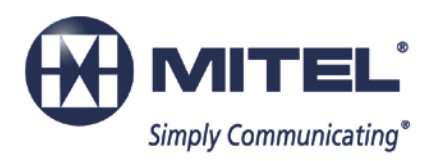

#### NOTICE

The information contained in this document is believed to be accurate in all respects but is not warranted by Mitel Networks<sup>™</sup> Corporation (MITEL<sup>®</sup>). The information is subject to change without notice and should not be construed in any way as a commitment by Mitel or any of its affiliates or subsidiaries. Mitel and its affiliates and subsidiaries assume no responsibility for any errors or omissions in this document. Revisions of this document or new editions of it may be issued to incorporate such changes.

No part of this document can be reproduced or transmitted in any form or by any means electronic or mechanical - for any purpose without written permission from Mitel Networks Corporation.

#### TRADEMARKS

Mitel is a trademark of Mitel Networks Corporation.

Windows and Microsoft are trademarks of Microsoft Corporation.

Other product names mentioned in this document may be trademarks of their respective companies and are hereby acknowledged.

Mitel Technical Configuration Notes:

Configure the Mitel MCD 6.0 SP3 for use with BT GS April 2014 11-4940-00172\_2

®,™ Trademark of Mitel Networks Corporation
© Copyright 2014, Mitel Networks Corporation All rights reserved

| OVERVIEW                                       | 1  |
|------------------------------------------------|----|
| Interop History                                | 1  |
| Interop Status                                 | 1  |
| Software & Hardware Setup                      | 1  |
| Tested Features                                | 2  |
| Device Limitations and Known Issues            | 3  |
| Network Topology                               | 4  |
| CONFIGURATION NOTES                            | 5  |
| BT GS Configuration Notes                      | 5  |
| 3300 MCD Configuration Notes                   | 6  |
| Network Requirements                           | 6  |
| Assumptions for the 3300 MCD Programming       | 6  |
| Licensing and Option Selection – SIP Licensing | 7  |
| Class of Service Assignment                    | 8  |
| Network Element Assignment                     | 9  |
| Network Element Assignment (Proxy)             |    |
| Trunk Service Assignment                       | 11 |
| SIP Peer Profile                               |    |
| SIP Peer Profile Assignment by Incoming DID    |    |
| ARS Digit Modification Number                  | 17 |
| ARS Routes Assignment                          |    |
| ARS Digits Dialed Assignment                   |    |
| Fax Configuration                              |    |
| Zone Assignment                                |    |
| Mitel Border Gateway Setup                     |    |
| MBG Setup                                      |    |
| ICP Setup                                      | 24 |
| SIP Trunk Setup                                | 25 |
| Configuration Settings SIP Options             |    |

## **Overview**

This document provides a reference to Mitel Authorized Solutions providers for configuring the Mitel 3300 MCD to connect to BT GS. The different devices can be configured in various configurations depending on your VoIP solution. This document covers a basic setup with required option setup.

## **Interop History**

| Version | Date       | Reason                                                |
|---------|------------|-------------------------------------------------------|
| 1       | June 2011  | Initial Interop with Mitel 3300 MCD 4.2 SP2 and BT GS |
| 2       | April 2014 | Interop with Mitel 3300 MCD 6.0 SP3 and BT GS         |

### **Interop Status**

The Interop of BT GS has been given a Certification status. This service provider or trunking device will be included in the SIP CoE Reference Guide. The status BT GS achieved is:

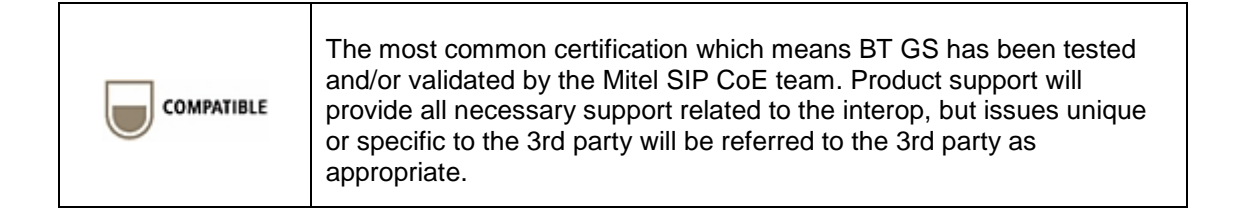

## Software & Hardware Setup

This was the test setup to generate a basic SIP call between BT GS and the 3300 MCD.

| Manufacturer | Variant                         | Software Version                                                   |
|--------------|---------------------------------|--------------------------------------------------------------------|
| Mitel        | 3300 MCD 6.0 SP3 - Mxe Platform | 12.0.3.15                                                          |
| Mitel        | MBG - Gateway                   | 8.0.26.0                                                           |
| Mitel        | MBG - Teleworker                | 8.0.17.0                                                           |
| Mitel        | Nupoint Voicemail               | 14.1                                                               |
| Mitel        | 5330 SIP Sets                   | SIP (05.02.03.01)                                                  |
| Mitel        | 5330/5340 IP Sets               | Minet (05.02.03.01)                                                |
| PSTN Gateway | CISCO PGW                       |                                                                    |
| SBC          | ACME 4250                       | ACME Net-Net 4250<br>Firmware SC6.1.0 MR-11<br>patch 1 (Build 1036 |

This is an overview of the features tested during the Interop test cycle and not a detailed view of the test cases. Please see the SIP Trunk Side Interoperability Test Pans (08-4940-00034) for detailed test cases.

| Feature                        | Feature Description                                                                                                    | Issues   |
|--------------------------------|----------------------------------------------------------------------------------------------------|----------|
| Basic Call                     | Making and receiving a call through BT GS and their PSTN gateway, call holding, transferring, conferencing, busy calls, long calls durations, variable codec. |          |
| Automatic Call<br>Distribution | Making calls to an ACD environment with RAD treatments, Interflow and Overflow call scenarios and DTMF detection.                                             |          |
| NuPoint Voicemail              | Terminating calls to a NuPoint voicemail boxes and DTMF detection.                                                                                            | 1        |
| Packetization                  | Forcing the 3300 MCD to stream RTP packets through its E2T card at different intervals, from 10ms to 60ms                                                     |          |
| Personal Ring<br>Groups        | Receiving calls through BT GS and their PSTN gateway to a personal ring group. Also moving calls to/from the prime member and group members.                  | V        |
| Teleworker                     | Making and receiving a call through BT GS and their PSTN gateway to and from Teleworker extensions.                                                           | 1        |
| Video                          | Making and receiving a call through BT GS with video capable devices.                                                                                         | X        |
| Fax                            | T.38 and G711Fax Calls                                                                                                    | <b>V</b> |
| -                              | V                                                                                                    |          |

Image: Second second second

X - Issues found, cannot recommend to use

▲ - Issues found

## Device Limitations and Known Issues

This is a list of problems or not supported features when BT GS is connected to the Mitel MCD 6.0 SP3.

| Feature                                          | Problem Description                                                                                                    |
|--------------------------------------------------|----------------------------------------------------------------------------------------------------|
| Video                                            | BT GS does not support video calls over SIP Trunks.                                                                                                    |
|                                                  | <b>Recommendation:</b> Consult BT GS for future deployment of SIP video calls.                                                                                                    |
| Packetization                                    | 3300 MCD was tested with stream RTP packets through its E2T card<br>at different intervals of 20ms to 30ms (BT recommendation) instead of<br>the Mitel recommended range of 10ms to 60ms.                                                                                                    |
|                                                  | Recommendation: Use BT GS 20ms or 30ms recommended setting.                                                                                                    |
| Loopback Testing and<br>RFC 3261 Call-ID 8.1.1.4 | During standard Mitel SIP trunking test setup we had an issue with all DID loopback calls, whereby the inbound INVITE back to the MBG from BT re-uses the same call-id and the MBG responded back with a 491 request pending.                                                                                                    |
|                                                  | <b>Recommendation:</b> Mitel strongly suggests that re-using a call ID violates a MUST and should be fixed. As a result no loopback calls were tested and all test calls were therefore limited to either originate/terminate from a Mitel (SIP, IP and Analog) phone set or FAX to/from a respective private BT GS PSTN, IVR or FAX extension. |

## Network Topology

This diagram shows how the testing network is configured for reference.

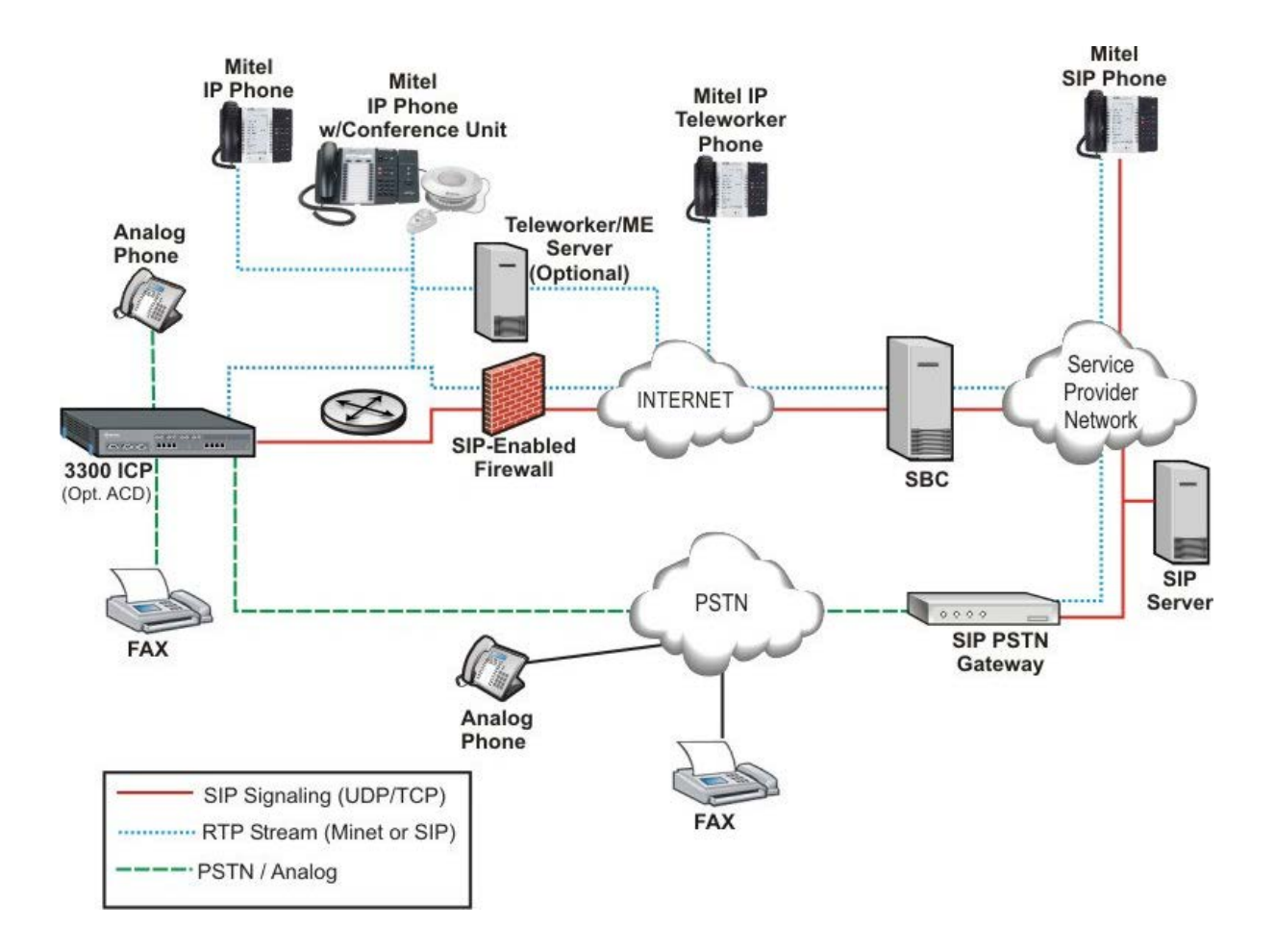

Figure 1 – Network Topology

## **Configuration Notes**

This section is a description of how the SIP Interop was configured. These notes should give a guideline how a device can be configured in a customer environment and how BT GS 3300 programming was configured in our test environment.

Disclaimer: Although Mitel has attempted to setup the interop testing facility as closely as possible to a customer premise environment, implementation setup could be different onsite. YOU MUST EXERCISE YOUR OWN DUE DILIGENCE IN REVIEWING, planning, implementing, and testing a customer configuration.

## **BT GS Configuration Notes**

The BT GS testing environment was an internal/private Sandbox setup with no connection to outside public network other than the Mitel MBG via redundant BT SBC.

## **BT NOAS – Mitel Testing Setup**

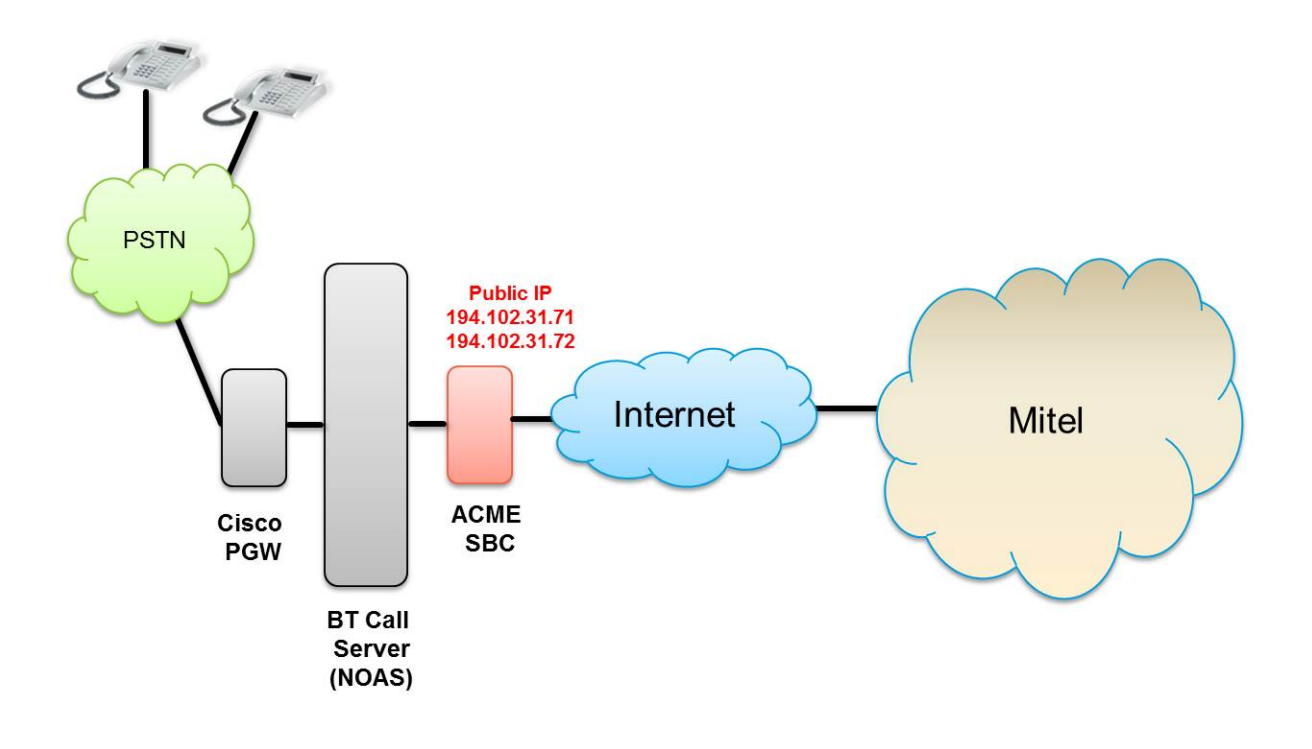

| SIP Service Provider Server IP address  | SBC IPs: 194.102.31.71 and 194.102.31.72 |
|-----------------------------------------|------------------------------------------|
| Sil Service i lovider Server II address |                                          |
| Media Server                            | N/A                                      |
| Registration and Authentication         | N/A                                      |
| Pilot Number                            | N/A                                      |
| Username/Password                       | 05511500200                              |
| DIDs                                    | 05511500200-05511500202                  |
| PSTN                                    | 01912500753-01912500754                  |
| FAX                                     | 01912226651                              |
| IVR                                     | 08207232007                              |
| Preferred Codec                         | G711A,G711u,G729                         |
| SIP port                                | 5060                                     |
| Transport Type                          | UDP                                      |
| Session Timer                           | Requests will be ignored                 |

## 3300 MCD Configuration Notes

The following steps show how to program a 3300 MCD to interconnect with BT GS.

#### **Network Requirements**

- There must be adequate bandwidth to support the voice over IP. As a guide, the Ethernet bandwidth is approx 85 Kb/s per G.711 voice session and 29 Kb/s per G.729 voice session (assumes 20ms packetization). As an example, for 20 simultaneous SIP sessions, the Ethernet bandwidth consumption will be approx 1.7 Mb/s for G.711 and 0.6Mb/s. Almost all Enterprise LAN networks can support this level of traffic without any special engineering. Please refer to the 3300 Engineering guidelines for further information.
- For high quality voice, the network connectivity must support a voice-quality grade of service (packet loss <1%, jitter < 30ms, one-way delay < 80ms).

#### Assumptions for the 3300 MCD Programming

• The SIP signaling connection uses UDP on Port 5060

#### Licensing and Option Selection - SIP Licensing

Ensure that the 3300 MCD is equipped with enough SIP trunking licenses for the connection to BT GS. This can be verified within the License and Option Selection form.

Enter the total number of licenses in the SIP Trunk Licences field. This is the maximum number of SIP trunk sessions that can be configured in the 3300 to be used with all service providers, applications and SIP trunking devices.

| Sipint5 - Mitel Communications Director - 1 | Mozilla Firefox                              |             |           |            |           |                |                | - <b>-</b> X  |
|---------------------------------------------|----------------------------------------------|-------------|-----------|------------|-----------|----------------|----------------|---------------|
| https://192.168.101.21/uwi/uwi_Main.asp?    | logoutParentSessionId=0                      |             |           |            |           |                |                | ☆             |
|                                             | rm Status: 💙 Minor 2014-Feb-20 10:41:27      |             |           |            |           | Message Boa    | rd   About     | Help   Logout |
| Sipint5                                     | License and Option Selection on Sipint5      |             | DN to sea | rch 👻      | S         | Show form on E | ceeded Max     | Nodes 👻 Go 🗸  |
| View by Calegoly • + sbs share              |                                              |             |           |            |           |                | ( <b>-</b>     |               |
| Licenses                                    | Change                                       |             |           |            | Print     | Import         | Export         | Data Refresh  |
| License and Option Selection                | License and Option Selection                 |             |           |            |           |                |                |               |
| System Capacity                             |                                              |             |           |            |           |                |                |               |
| Dimension Selection                         |                                              |             |           |            |           |                |                |               |
| Application Group Licensing 🦨               | Online Licensing with the Application Manage | ment Center |           |            |           |                |                |               |
| LAN/WAN Configuration                       | Application Record ID 1794375                | 0           |           |            |           |                |                |               |
| Voice Network                               |                                              |             |           |            |           |                |                |               |
| System Properties                           | System Type License Sharing Hardware         | Identifier  |           |            |           |                |                |               |
| Hardware                                    | Enterprise No 00000030                       | f41         |           |            |           | [              |                |               |
| Trunke                                      |                                              |             |           |            |           | Local Limits   |                |               |
| Hunks                                       |                                              |             |           | Augusta    |           |                | 0 1            |               |
| Users and Devices                           | Licensed Options                             | Locally     | Locally   | Available  |           | Licenses       | Can be<br>Over |               |
| Voice Mail                                  |                                              | Consumed    | Allocated | Allocation | Purchased | Allowed        | Allocated      |               |
| Call Routing                                |                                              |             |           |            |           |                |                |               |
| Music On Hold                               | Users                                        |             |           |            |           |                |                |               |
| Emergency Services Management               | IP Users                                     | 107         | 1000      | 100        | 1100      | Unrestricted   | Yes            |               |
| Property Management                         | External Hot Desk Users                      | 3           | 100       | 0          | 100       | Unrestricted   | Yes            |               |
| Maintenance and Diagnostice                 | HTML Applications                            | 2           | 100       | 0          | 100       | Unrestricted   | Yes            |               |
| Maintenance and Diagnostics                 | Analog Lines                                 | 0           | 20        | 0          | 20        | Unrestricted   | Yes            |               |
|                                             | IP Console Active Operators                  | 0           | 0         | 0          | 0         | 0              | No             |               |
|                                             | Multi-device Users                           | 0           | 0         | 20 🦷       | 0         | Unrestricted   | Yes            |               |
|                                             | Multi-device Suites                          | 0           | 0         | 0          | 0         | 0              | NO             |               |
|                                             | Messaging                                    |             |           |            |           |                |                |               |
|                                             | Embedded Voice Mail                          | 83          | 750       | 0          | 750       | Unrestricted   | Yes            |               |
|                                             | Embedded Voice Mail PMS                      | 1           | Yes       | 0          | 1         | Unrestricted   | Yes            |               |
|                                             | Trunking/Networking                          |             |           |            |           |                |                |               |
|                                             | Digital Links                                | 0           | 8         | 0          | 8         | Unrestricted   | Yes            |               |
|                                             | Compression<br>EAX Over ID (T 39)            |             | 16        | 0          | 16        | Unrestricted   | Yes            |               |
|                                             | SIP Trunks                                   | 791         | 1000      | 0          | 1000      | Unrestricted   | Yes            |               |
|                                             |                                              |             |           | -          |           |                |                |               |
|                                             | Others                                       |             |           |            |           |                |                |               |
|                                             | MCD IDS Connection                           | 0           | No        | 1 ₩        | 0         | Unrestricted   | Yes            |               |
| 1                                           | MLPP                                         | 0           | No        | 0          | 0         | Unrestricted   | No             |               |

Figure 2 – License and Option Selection

#### Class of Service Assignment

The Class of Service Options Assignment form is used to create or edit a Class of Service and specify its options. Classes of Service, identified by Class of Service numbers, are referenced in the Trunk Service Assignment form for SIP trunks.

Many different options may be required for your site deployment, but ensure that "Public Network Access via DPNSS" Class of Service Option is configured for all devices that make outgoing calls through the SIP trunks in the 3300.

- Public Network Access via DPNSS set to Yes
- Campon Tone Security/FAX Machine set to Yes
- Busy Override Security set to Yes
- Clear Auto Campon Timer to enable 486 BUSY testing

| Sipint5 - Mitel Communications Director - I | Mozilla Firefox                                     |              |          |            |                   | X             |
|---------------------------------------------|-----------------------------------------------------|--------------|----------|------------|-------------------|---------------|
| Attps://192.168.101.21/uwi/uwi_Main.asp?    | logoutParentSessionId=0                             |              |          |            |                   | ☆             |
|                                             | rm Status: 🊺 Major 2014-Mar-15 02:03:09             |              |          | Messag     | ge Board   About  | Help   Logout |
| Sipint5<br>View by Category 💽 💞 SDS Share   | Class of Service Options on Sipint5                 | DN to search |          | Show form  | on Exceeded Max N | lodes - Go 🗸  |
| Licenses                                    | Change Copy                                         |              |          | Print Imp  | ort Export        | Data Refresh  |
| LAN/WAN Configuration                       | < Page 4 of 11 >                                    |              | Go to:   |            | ▼ value:          | Go            |
| Voice Network                               |                                                     |              |          |            |                   |               |
| System Properties                           | Class of Service Options                            |              |          |            |                   |               |
| System Settings                             | Class Of Service Number                             |              |          | Comment    |                   | <u>^</u>      |
| System Feature Settings                     | 31                                                  |              |          | Windstream |                   |               |
| System Options                              | 32                                                  |              |          | TWtelecom  |                   | E             |
| Shared System Options 🥏 😑                   | 33                                                  |              |          | Daisy      |                   |               |
| Class of Service Options                    | 34                                                  |              |          | Lindata    |                   |               |
| SIP Device Capabilities 🧬                   | 34                                                  |              |          | opuata     |                   |               |
| Class of Restriction Groups                 | 35                                                  |              |          | Zen        |                   |               |
| System Access Points                        | 36                                                  |              |          | BT GS      |                   | -             |
| Feature Access Codes                        | General Advanced                                    |              |          |            |                   |               |
| Independent Account Codes                   |                                                     |              | 160      |            |                   | *             |
| Default Account Codes                       | SMDR                                                |              |          |            |                   |               |
| System Account Codes                        | SMDR External<br>SMDR Internal                      |              | N0<br>No |            |                   |               |
| System Speed Calls 🖨                        | Trunk                                               |              |          |            |                   |               |
| Tenants                                     | ANI/DNIS/ISDN Number Delivery Trunk                 |              | No       |            |                   |               |
| SMDR Options                                | DASS II OLI/TLI Provided                            |              | No       |            |                   |               |
| Traffic Report Options                      | Public Network Access via DPNSS                     |              | Yes      |            |                   |               |
| Inward Dialing Modification 🐗               | Public Network To Public Network Connection Allowed |              | Yes      |            |                   |               |
| System IP Ports                             | R2 Call Progress Tone                               |              | No       |            |                   |               |
| Location Based Numbers 🧬                    | Suppress Simulated CCM after ISDN Progress          |              | No       |            |                   |               |
| System Administration                       | Trunk Calling Party Identification                  |              | Yes      |            |                   |               |
| Hardware                                    | Two B-Channel Transfer Allowed                      |              | No       |            |                   |               |
| Trunks                                      | Voice Mail                                          |              |          |            |                   | _             |
| Users and Devices                           | COV/ONS/E&M Voice Mail Port                         |              | No       |            |                   | E             |
| <                                           | ONS VMail-Delay Dial Tone Timer                     |              | 5        |            |                   | -             |
|                                             |                                                     |              |          |            |                   |               |
| Campon                                      |                                                     |              |          |            |                   |               |
| Campon                                      |                                                     |              |          |            |                   |               |
| Auto Cam                                    | pon Timer                                           |              |          |            |                   |               |
| Campon F                                    | Recall Timer                                        |              |          |            | 10                |               |

Figure 3 – Class of Service

#### Network Element Assignment

Create a network element for BT GS. In this example, the softswitch is reachable by an IP Address and is defined as "BT GS" in the network element assignment form. The FQDN or IP addresses of the SIP Peer (Network Element), the External SIP Proxy and Registrar are provided by your service provider.

If your service provider trusts your network connection by asking for your gateway external IP address, then programming the IP address for the SIP Peer, Outbound Proxy and Registrar is not required for SIP trunk integration. This will need to be verified with your service provider. Set the transport to UDP and port to 5060.

| Sipint5 - Mitel Communications Director - | Mozilla Firefox                                                       |                     |                                |                         |
|-------------------------------------------|-----------------------------------------------------------------------|---------------------|--------------------------------|-------------------------|
| Attps://192.168.101.21/uwi/uwi_Main.asp   | ?logoutParentSessionId=0                                              | had been            |                                | ☆                       |
|                                           | rm Status: 💙 Minor 2014-Apr-08 13:43:17                               |                     | Message Board   About   Help   | )   Logout              |
| Sipint5<br>View by Category 💽 🎺 SDS Share | Network Elements on Sipint5                                           | DN to search        | Show form on Exceeded Max Node | ts <b>→</b> Go <b>↓</b> |
| Licenses                                  | Add Change Delete Start Sharing Sync                                  | ]                   | Print Import Export Da         | ata Refresh             |
| LAN/WAN Configuration     Voice Network   | Antwork Elements                                                      |                     |                                |                         |
| Network Elements 🧬                        | 🔲 🛹 BT Other                                                          | 194.102.31.71       | NO                             | 1 1                     |
| Cluster Elements 🧬                        | 🔲 🥔 BT_GS Other                                                       | 194.102.31.71       | NO                             | 2                       |
| Admin Groups                              | 🗌 💞 btestg2 Other                                                     | 65.57.109.232       | NO                             | 1                       |
| Fax Service Profiles                      | BTi Other                                                             | btsiptk.bt.com      | NO                             | 1                       |
| Fax Advanced Settings                     | 🗆 💣 BTItalia Other                                                    | 213 213 83 151      | NO                             | 1                       |
| Network Zones                             | CandW Other                                                           | 212 165 24 6        | NO                             | 2                       |
| Network Zone Topology 🧬                   |                                                                       | 212.105.24.0        |                                | 2                       |
| Bandwidth Management 🛹                    | CBeyond Other                                                         | sipconnect-rca.atio | J.cbeyond.net NO               |                         |
| Codec Settings 🛹                          | <u> </u>                                                              |                     |                                |                         |
| System Properties                         | Name                                                                  | BT_GS               |                                |                         |
| Hardware                                  | Type<br>FODN or ID Address                                            | Other               |                                |                         |
| • Trunks                                  | Data Sharing                                                          | NO                  |                                |                         |
| Users and Devices                         | Local                                                                 | False               |                                |                         |
| Voice Mail                                | Version                                                               |                     | ad for C 711 Eav testing       |                         |
| Call Routing                              | ARID                                                                  | 2 Zone i was us     | ed for G.7111 ax testing       |                         |
| Music On Hold                             | SIP Peer Specific                                                     |                     |                                |                         |
| Emergency Services Management             | SIP Peer Transport                                                    | default             |                                |                         |
| Property Management                       | SIP Peer Port                                                         | 5060                |                                |                         |
| Maintenance and Diagnostics               | External SIP Proxy FQDN or IP Address<br>External SIP Proxy Transport | default             |                                |                         |
| <b>3</b>                                  | External SIP Proxy Port                                               | 0                   |                                |                         |
|                                           | SIP Registrar FQDN or IP Address                                      |                     |                                |                         |
|                                           | SIP Registrar Transport                                               | default             |                                |                         |
|                                           | SIP Peer Status                                                       | Auto-Detect/Normal  | 1                              |                         |
|                                           |                                                                       | Auto Distostivormar |                                |                         |
|                                           |                                                                       |                     |                                |                         |

Figure 4 – Network Element Assignment

In addition, depending on your configuration, a Proxy may need to be configured to route SIP data to the service provider. If you have a Proxy server installed in your network, the 3300 ICP will require knowledge of this by programming the Proxy as a network element then referencing this proxy in the SIP Peer Profile form (later in this document).

| Sipint5 - Mitel Communications Director - | Mozilla Firefox                                                                                                    | B 10 11 1                                                                                                    |                             |
|-------------------------------------------|----------------------------------------------------------------------------------------------------|----------------------------------------------------------------------------------------------------|-----------------------------|
| Attps://192.168.101.21/uwi/uwi_Main.asp   | ?logoutParentSessionId=0                                                                                                    | The second second secon |                             |
|                                           | arm Status: 🔻 Minor 2014-Apr-08 13:43:17                                                                                                    | Message Boa                                                                                                    | ard   About   Help   Logout |
| Sipint5<br>View by Category 💌 💞 SDS Share | Network Elements on Sipint5                                                                                                    | DN to search Show form on E                                                                                                    | xceeded Max Nodes 🖌 Go 🔽    |
| Licenses                                  | Add Change Delete Start Sharing Sync                                                                                                    | Print Import                                                                                                    | Export Data Refresh         |
| LAN/WAN Configuration                     | Anticipation of the second second secon |                                                                                                    |                             |
| Voice Network                             | Lyricz Other                                                                                                    | tynczo to sipcoe.miter.com NO                                                                                                    | A                           |
|                                           | 🗌 🧬 Lyrix Other                                                                                                    | 63.169.150.222 NO                                                                                                    | 1                           |
| Admin Croups                              | MBG2 Outbound Proxy                                                                                                    | 192.168.101.196 NO                                                                                                    | 1                           |
| Fax Service Profiles                      | MBGTrunk Outbound Proxy                                                                                                    | 192.168.101.205 NO                                                                                                    | 1                           |
| Fax Advanced Settings                     | 🗌 🧬 MBGUA Other                                                                                                    | 192.168.101.221 NO                                                                                                    | 1                           |
| Network Zones                             | □ 🛹 Medtrix12 Other                                                                                                    | 192.168.101.161 NO                                                                                                    | 1                           |
| Network Zone Topology 🧬                   | 🗆 🧬 midcon Other                                                                                                    | 24.220.228.16 NO                                                                                                    | 1                           |
| Bandwidth Management 📣                    | Since MSI vpc201 Other                                                                                                    | 192 168 101 105 NO                                                                                                    | 1                           |
| Codec Settings 🖨                          | • • • • • • • • • • • • • • • • • • •                                                                                                    |                                                                                                    | · · ·                       |
| System Properties                         |                                                                                                    |                                                                                                    |                             |
| Hardware                                  | Name                                                                                                    | MBGTrunk                                                                                                    |                             |
| Trunks                                    | Type<br>FODN or IP Address                                                                                                    | Outbound Proxy<br>192 168 101 205                                                                                                    |                             |
| Users and Devices                         | Data Sharing                                                                                                    | NO                                                                                                    |                             |
| Voice Mail                                | Local                                                                                                    | False                                                                                                    |                             |
| Call Routing                              | Zone                                                                                                    | 1                                                                                                    |                             |
| Music On Hold                             | ARID                                                                                                    |                                                                                                    |                             |
| Emergency Services Management             | Outbound Proxy Specific                                                                                                    |                                                                                                    |                             |
| Property Management                       | Outbound Proxy Transport Type                                                                                                    | UDP 5060                                                                                                    |                             |
| Maintenance and Diagnostics               |                                                                                                    | 3000                                                                                                    |                             |
|                                           |                                                                                                    |                                                                                                    |                             |
|                                           |                                                                                                    |                                                                                                    |                             |
|                                           |                                                                                                    |                                                                                                    |                             |
|                                           |                                                                                                    |                                                                                                    |                             |
|                                           |                                                                                                    |                                                                                                    |                             |

Figure 5 – Network Element (Proxy)

#### **Trunk Service Assignment**

This is configured in the Trunk Service Assignment form. In this example the Trunk Service Assignment is defined for Trunk Service Number 25 which will be used to direct incoming calls to an answer point in the 3300.

Program the Non-dial In or Dial In Trunks (DID) according to the site requirements and what type of service was ordered from your service provider.

The example below shows configuration for incoming DID calls. The 3300 will absorb the first 7 digits of the DID number from BT GS leaving 5 digits for the 3300 to translate and ring a 4 digit extension. For example, BT GS delivers +44-551-150-0200 through the SIP trunk to the 3300. The 3300 will absorb the first 7 digits (4455115) leaving the 3300 to ring extension 00200. Extension 00200 must be programmed as a valid 4 digit dialable number in the 3300 via system speed call. Please refer to the 3300 System Administration documentation for further programming information.

| Sipint5 - Mitel Communications Director - I | Mozilla Firefox       | And in case           |                             | 4.00                |                         |          | and the second  |                   | ×    |
|---------------------------------------------|-----------------------|-----------------------|-----------------------------|---------------------|-------------------------|----------|-----------------|-------------------|------|
| Attps://192.168.101.21/uwi/uwi_Main.asp?    | logoutParentSessionId | =0                    |                             |                     | And And                 | -        |                 |                   | ☆    |
|                                             | Error Status: 🔻 Mir   | ıor                   |                             |                     |                         | Mess     | age Board   Abo | out   Help   Logo | out  |
| Sipint5<br>View by Category 💌 💞 SDS Share   | Trunk Attributes on   | Sipint5               |                             | DN to search        | -                       | Show for | m on Exceeded   | Max Nodes 🚽 🛛 Go  | • 🗸  |
| Dicenses                                    | Change Cha            | nge Page Cha          | nge All Clear               |                     |                         | Print In | nport Expo      | rt Data Refr      | resh |
| LAN/WAN Configuration                       | Page 3 of 1           | 5 >                   |                             |                     | Go to:                  |          | ▼ valu          | ie:               | Go   |
| Voice Network                               | Trunk Attributes      |                       |                             |                     |                         |          |                 |                   |      |
| System Properties                           | T LO                  |                       |                             | o. (                | at (                    |          |                 |                   |      |
| Hardware                                    | Number                | Release Link<br>Trunk | Call Recognition<br>Service | Class of<br>Service | Class of<br>Restriction | Rate     | Number          | Trunk Label       |      |
| Trunk Attributes                            | 21                    | No                    | Off                         | 9                   | 1                       | 300      | 1               | Poly_DMA          |      |
| DTS Service Profiles                        | 22                    | No                    | Off                         | 9                   | 1                       | 300      | 1               | Poly_RMX          |      |
| 🕟 Analog                                    | 23                    | No                    | Off                         | 1                   | 1                       | 300      | 1               |                   | =    |
| 🕟 Digital                                   | .24                   | No                    | Off                         | 1                   | 1                       | 300      | 1               |                   |      |
| • IP/XNET                                   | 25                    | No                    | Off                         | 36                  | 1                       | 300      | 1               | BT_GS             |      |
| SIP                                         | 26                    | No                    | Off                         | 35                  | 1                       | 300      | 1               | Zen               | - U  |
| Users and Devices                           | 27                    | No                    | Off                         | 34                  | 1                       | 300      | 1               | Updata            |      |
| • Voice Mail                                | 28                    | No                    | Off                         | 33                  | 1                       | 300      | 1               | Daisv             | -    |
| Call Routing                                |                       |                       |                             |                     |                         |          |                 |                   | -    |
| Music On Hold                               | Trunk Service Nun     | nber                  |                             | 25                  |                         |          |                 |                   |      |
| Emergency Services Management               | Call Recognition S    | K<br>ervice           |                             | N0                  |                         |          |                 |                   |      |
| Property Management                         | Class of Service      |                       |                             | 36                  |                         |          |                 |                   |      |
| Maintenance and Diagnostics                 | Class of Restrictio   | n                     |                             | 1                   |                         |          |                 |                   |      |
|                                             | Baud Rate             |                       |                             | 300                 |                         |          |                 |                   |      |
|                                             | Non-dial In Trunks    | Answer Point - Da     | v                           | _1                  |                         |          |                 |                   |      |
|                                             | Non-dial In Trunks    | Answer Point - Nig    | ght 1                       |                     |                         |          |                 |                   |      |
|                                             | Non-dial In Trunks    | Answer Point - Ni     | ght 2                       |                     |                         |          |                 |                   |      |
|                                             | Dial In Trunks Inco   | ming Digit Modific    | ation - Absorb              | 7                   |                         |          |                 |                   |      |
|                                             | Dial In Trunks Inco   | ming Digit Modific    | ation - Insert              |                     |                         |          |                 |                   |      |
|                                             | Dial In Trunks Inse   | rt Forwarding Info    | rmation                     | No                  |                         |          |                 |                   |      |
|                                             | Trunk Label           |                       |                             | BT_GS               |                         |          |                 |                   |      |
|                                             |                       |                       |                             |                     |                         |          |                 |                   |      |

| Figure 6 – Trunk Service Assignment |
|-------------------------------------|
|-------------------------------------|

#### SIP Peer Profile

The recommended connectivity via SIP Trunking does not require additional physical interfaces. IP/Ethernet connectivity is part of the base 3300 MCD Platform. The SIP Peer Profile should be configured with the following options:

**Network Element:** The selected SIP Peer Profile needs to be associated with previously created "BT GS" Network Element.

Registration User Name: BT GS does require the use of a Registration User Name.

Address Type: Select IP address.

**Default CPN**: The default CPN "05511500200" is applied to all calls unless there is a match in the "Outgoing DID Ranges" of the SIP Peer Profile. **This number will be provided** by BT GS. Do not use a Default CPN if you want public numbers to be preserved through the SIP interface. Add private numbers into the DID ranges for CPN Substitution form (see DID Ranges for CPN Substitution). Then select the appropriate numbers in the Outgoing DID Ranges in this form (SIP Peer Profile).

Trunk Service Assignment: Enter the trunk service assignment previously configured.

**SMDR**: If Call Detail Records are required for SIP Trunking, the SMDR Tag should be configured (by default there is no SMDR and this field is left blank).

**Maximum Simultaneous Calls**: This entry should be configured to maximum number of SIP trunks provided by BT GS.

**NOTE-1:** Ensure the remaining SIP Peer profile policy options are similar the screen capture below.

**NOTE-2:** SDP options had Updates disabled (not supported by BT) and Force SDP sent in the initial invite enabled.

**NOTE-3:** BT Session Timer not supported or used and set to 0.

| Sipint5 - Mitel Communications Director -                               | Mozilla Firefox                                                                 |                                                                  |
|-------------------------------------------------------------------------|---------------------------------------------------------------------------------|------------------------------------------------------------------|
| https://192.168.101.21/uwi/uwi_Main.asp                                 | ?logoutParentSessionId=0                                                        | ☆                                                                |
|                                                                         | rm Status: 💙 Minor 2014-Apr-08 13:43:17                                         | Message Board   About   Help   Logout                            |
| Sipint5<br>View by Category 💌 🛹 SDS Share                               | SIP Peer Profile on Sipint5                                                     | DN to search 💌 Show form on Exceeded Max Node 🐳 Go 🖤             |
| Licenses                                                                | Add Change Delete                                                               | Print Import Export Data Refresh                                 |
| LAN/WAN Configuration                                                   | CID Deer Drefile                                                                |                                                                  |
| Voice Network                                                           | Allstream Allstream MBGTTURK NO 12                                              | 800 1                                                            |
| System Properties                                                       | AltitudeV Altitude Ingate No 35                                                 | 120 1                                                            |
| Hardware                                                                | BTI BT Ingate No 55<br>BT GS BT GS MBGTrunk No 25                               |                                                                  |
| Trunks                                                                  | IngatPeer BandTel No 22                                                         |                                                                  |
| Trunk Attributes                                                        | Inactive Bell MBGTrunk No 14<br>Reside Call Routing Calling Line ID SDP Ontions | 90 1<br>Signaling and Header Manipulation Timers Key Press Event |
| DIS Service Profiles                                                    | Outgoing DID Ranges Profile Information                                         | Signaling and reader manipulation Timers Reptress Event          |
| Digital                                                                 | SIP Peer Profile Label BT_GS                                                    |                                                                  |
| → IP/XNET                                                               | Network Element BT_GS                                                           |                                                                  |
| SIP                                                                     | Local Account Information                                                       |                                                                  |
| DID Ranges for CPN Substitutio                                          | Registration User Name 05511500200<br>IP Address:                               |                                                                  |
| SIP Peer Profile                                                        | Address type 192.168.101.2                                                      | 21                                                               |
| SIP Peer Profile Assignment by                                          | Administration Options                                                          |                                                                  |
| SIP Peer Profile Called Party Inv<br>SIP Rear Profile Calling Party Inv | Maximum Simultaneous Calls 6                                                    |                                                                  |
| URI/Number Translation                                                  | Minimum Reserved Call Licenses 0                                                |                                                                  |
| Users and Devices                                                       | Administration Options                                                          |                                                                  |
| 🕟 Voice Mail                                                            | SMDR Tag 0                                                                      |                                                                  |
| Call Routing                                                            | Trunk Service 25                                                                |                                                                  |
| Music On Hold                                                           | User Name                                                                       |                                                                  |
| Emergency Services Management                                           | Password *******                                                                |                                                                  |
| Property Management                                                     | Authentication Option for Incoming Calls No                                     |                                                                  |
| Maintenance and Diagnostics                                             | Subscription User Name                                                          | 1                                                                |
|                                                                         | Subscription Password                                                           |                                                                  |
| 4 III >                                                                 | Subscription Confirm Password                                                   |                                                                  |
|                                                                         |                                                                                 |                                                                  |
| Basic Call Routing Calling                                              | g Line ID SDP Options Signaling and He                                          | eader Manipulation Timers Key Press Event                        |
| Outgoing DID Ranges Profile                                             | Information                                                                     |                                                                  |
|                                                                         |                                                                                 |                                                                  |
| Alternate Destination Domain I                                          | Enabled N0                                                                      |                                                                  |
| Enable Special Re-invite Collisi                                        | ion Handling No                                                                 |                                                                  |
| Only Allow Outgoing Calls                                               | No                                                                              |                                                                  |
| Private SIP Trunk                                                       | No                                                                              |                                                                  |
| Reject Incoming Anonymous C                                             | alls No                                                                         |                                                                  |
| Route Call Using To Header                                              | NO                                                                              |                                                                  |
| <u> </u>                                                                |                                                                                 |                                                                  |
| Basic Call Routing Calling                                              | g Line ID SDP Options Signaling and Hea                                         | ader Manipulation Timers Key Press Event                         |
| Outgoing DID Ranges Profile                                             | Information                                                                     |                                                                  |
| Default CPN                                                             | 05511500200                                                                     |                                                                  |
| Default CPN Name                                                        | 05511500200                                                                     |                                                                  |
| CPN Restriction                                                         | No                                                                              |                                                                  |
| Public Calling Party Number Pa                                          | assthrough No                                                                   |                                                                  |
| Strip PNI                                                               | No No                                                                           |                                                                  |
| Use Diverting Party Number as                                           | Calling Party Number No                                                         |                                                                  |
| ooo originar cannig Farty Nulli                                         |                                                                                 |                                                                  |

| Basic Call Routing Calling Line ID SDP Ontions                                                                                                    | Signaling and Header Manipulation Timers Key Press Event                                                |
|----------------------------------------------------------------------------------------------------|----------------------------------------------------------------------------------------------------|
| Outgoing DID Ranges Profile Information                                                                                                    | Signaling and header manipulation Timers Rey Tress Event                                                |
| ougoing bib ruinges Prome mormation                                                                                                    |                                                                                                    |
| Allow Peer To Use Multiple Active M-Lines                                                                                                    | Yes                                                                                                    |
| Allow Using UPDATE For Early Media Renegotiation                                                                                                    | No                                                                                                    |
| Avoid Signaling Hold to the Peer                                                                                                    | Yes                                                                                                    |
| Enable Mitel Proprietary SDP                                                                                                    | No                                                                                                    |
| Force sending SDP in initial Invite message                                                                                                    | Yes                                                                                                    |
| Force sending SDP in Initial Invite - Early Answer                                                                                                    | NO                                                                                                    |
| Ignore SDP in Unreliable Provisional Responses                                                                                                    | NO                                                                                                    |
| NAT Koopaliyo                                                                                                    | Vec                                                                                                    |
| Drevent the lise of ID Address 0.0.0.0 in SDD Messages                                                                                                    | Vac                                                                                                    |
| Renegotiate SDP To Enforce Symmetric Codec                                                                                                    | No                                                                                                    |
| Repeat SDP Answer If Duplicate Offer Is Received                                                                                                    | No                                                                                                    |
| RTP Packetization Rate Override                                                                                                    | No                                                                                                    |
| RTP Packetization Rate                                                                                                    | 20ms                                                                                                    |
| Special handling of Offers in 2XX responses (INVITE)                                                                                                    | No                                                                                                    |
| Suppress Use of SDP Inactive Media Streams                                                                                                    | No                                                                                                    |
|                                                                                                    | ···· ·                                                                                                  |
| Basic Call Routing Calling Line ID SDP Options                                                                                                    | Signaling and Header Manipulation Timers Key Press Event                                                |
| Outgoing DID Ranges Profile Information                                                                                                    |                                                                                                    |
| Trunk Group Labol                                                                                                    |                                                                                                    |
| Allow Display Undate                                                                                                    | No                                                                                                    |
| Ruild Contact Using Request URI Address                                                                                                    | No                                                                                                    |
| De-register Using Contact Address not *                                                                                                    | Yes                                                                                                    |
| Disable Reliable Provisional Responses                                                                                                    | No                                                                                                    |
| Disable Use of User-Agent and Server Headers                                                                                                    | No                                                                                                    |
| E.164: Enable sending '+'                                                                                                    | No                                                                                                    |
| E.164: Add '+' if digit length > N digits                                                                                                    | 0                                                                                                    |
| E.164: Do not add '+' to Emergency Called Party                                                                                                    | No                                                                                                    |
| E.164: Do not add '+' to Called Party                                                                                                    | No                                                                                                    |
| Force wax-forward: 70 on Outgoing Calls                                                                                                    | NO NO                                                                                                   |
| In 125 use sips. Scheme                                                                                                    | No                                                                                                    |
| Only use SDP to decide 180 or 183                                                                                                    | Yes                                                                                                    |
| Prefer From Header for Caller ID                                                                                                    | No                                                                                                    |
| Require Reliable Provisional Responses on Outgoing Cal                                                                                                    | lls Yes                                                                                                 |
| Suppress Redirection Headers                                                                                                    | No                                                                                                    |
| Use Fixed Retry Time for 491                                                                                                    | No                                                                                                    |
| Use Privacy: none                                                                                                    | No                                                                                                    |
| Use D Assorted Identity for Dilling                                                                                                    | tes                                                                                                    |
| Use P-Preferred Identity Header                                                                                                    | No                                                                                                    |
| Use Restricted Character Set For Authentication                                                                                                    | No                                                                                                    |
| Use To Address in From Header on Outgoing Calls                                                                                                    | No                                                                                                    |
| Use user=phone                                                                                                    | No                                                                                                    |
|                                                                                                    |                                                                                                    |
| Basic Call Routing Calling Line ID SDP Options                                                                                                    | Signaling and Header Manipulation Timers Key Press Event                                                |
| Outgoing DID Ranges Profile Information                                                                                                    |                                                                                                    |
| Kasa Aliva (OPTIONS) Pariad 400                                                                                                    |                                                                                                    |
| Registration Deriod 3600                                                                                                    |                                                                                                    |
| Registration Period Refresh (%) 50                                                                                                    |                                                                                                    |
| Registration Maximum Timeout Q0                                                                                                    |                                                                                                    |
| Session Timer 0                                                                                                    |                                                                                                    |
| Subscription Period 3600                                                                                                    |                                                                                                    |
| Subscription Period Minimum 300                                                                                                    |                                                                                                    |
| Subscription Period Refresh (%) 80                                                                                                    |                                                                                                    |
| Invite Ringing Response Timer 0                                                                                                    |                                                                                                    |
|                                                                                                    | 41×1747 44                                                                                              |
|                                                                                                    |                                                                                                    |
| Basic Call Routing Calling Line ID SDP Options                                                                                                    | Signaling and Header Manipulation Timers Key Press Event                                                |
| Basic Call Routing Calling Line ID SDP Options Outgoing DID Ranges Profile Information                                                                                                    | Signaling and Header Manipulation Timers Key Press Event                                                |
| Basic Call Routing Calling Line ID SDP Options Outgoing DID Ranges Profile Information                                                                                                    | Signaling and Header Manipulation Timers Key Press Event                                                |
| Basic Call Routing Calling Line ID SDP Options Outgoing DID Ranges Profile Information Allow Inc Subscriptions for Local Digit Monitoring                                                                                                    | Signaling and Header Manipulation Timers Key Press Event                                                |
| Basic     Call Routing     Calling Line ID     SDP Options       Outgoing DID Ranges     Profile Information       Allow Inc Subscriptions for Local Digit Monitoring     N       Allow Out Subscriptions for Remote Digit Monitoring     N                                                                                                    | Signaling and Header Manipulation Timers Key Press Event                                                |
| Basic       Call Routing       Calling Line ID       SDP Options         Outgoing DID Ranges       Profile Information         Allow Inc Subscriptions for Local Digit Monitoring       National State State Sta | Signaling and Header Manipulation Timers Key Press Event                                                |
| Basic       Call Routing       Calling Line ID       SDP Options         Outgoing DID Ranges       Profile Information         Allow Inc Subscriptions for Local Digit Monitoring       N         Allow Out Subscriptions for Remote Digit Monitoring       N         Force Out Subscriptions for Remote Digit Monitoring       N         Request Outbound Proxy to Handle Out Subscriptions       N                                                                                                    | Signaling and Header Manipulation Timers Key Press Event<br>No<br>No<br>No<br>No<br>No                  |
| Basic       Call Routing       Calling Line ID       SDP Options         Outgoing DID Ranges       Profile Information         Allow Inc Subscriptions for Local Digit Monitoring       Name         Allow Out Subscriptions for Remote Digit Monitoring       Name         Force Out Subscriptions for Remote Digit Monitoring       Name         Request Outbound Proxy to Handle Out Subscriptions       Name         KPML Transport       KPM                                                                                                    | Signaling and Header Manipulation Timers Key Press Event<br>No<br>No<br>No<br>No<br>No<br>No<br>Jefault |

| Basic Call Routing     | Calling Line ID    | SDP Options   | Signaling and Header Manipulation | Timers | Key Press Event |               |
|------------------------|--------------------|---------------|-----------------------------------|--------|-----------------|---------------|
| Outgoing DID Ranges    | Profile Informatio | n             |                                   |        |                 |               |
|                        |                    |               |                                   |        |                 |               |
|                        |                    |               |                                   |        | Add Member      | Delete Member |
| Index DID Ran          | ge                 | CPN Substitut | ion                               |        |                 |               |
| Basic Call Routing     | Calling Line ID    | SDP Options   | Signaling and Header Manipulation | Timers | Key Press Event |               |
| Outgoing DID Ranges    | Profile Informatio | n             |                                   |        |                 |               |
| Creator                |                    |               |                                   |        |                 |               |
| Date Created           |                    |               |                                   |        |                 |               |
| Created on MCD Version | on                 |               |                                   |        |                 |               |
| Service Provider       |                    |               |                                   |        |                 |               |
| Vendor Notes           |                    |               |                                   |        |                 |               |

Figure 7 – SIP Peer Profile Assignment

#### SIP Peer Profile Assignment by Incoming DID

This form is used to assign incoming digits from BT GS. DID range numbers assigned by BT GS and are associated to a particular SIP Peer.

Enter one or more telephone numbers. The maximum number of digits per telephone number is 26. You can enter a mix of ranges or single numbers (for example, "01661520417,01282505152"). The entire field width is limited to 60 characters.

Use a comma to separate telephone numbers and ranges. Use a dash (-) to indicate a range of telephone numbers. The first and last characters cannot be a comma or a dash. If the numbers do not fit within the 60 character maximum, you can create a new entry for the same profile.

| Sipint5 - Mitel Communications Director - N | Aozilla Firefox                                        |                       | _                  |                      |                   | - 0 ×            |
|---------------------------------------------|--------------------------------------------------------|-----------------------|--------------------|----------------------|-------------------|------------------|
| Attps://192.168.101.21/uwi/uwi_Main.asp?    | logoutParentSessionId=0                                |                       |                    |                      |                   |                  |
|                                             | rror Status: 🔻 Minor                                   |                       |                    | Message Boa          | rd   About   Helf | p   Logout       |
| Sipint5<br>View by Category 💌 🖑 SDS Share   | SIP Peer Profile Assignment by Incoming DID on Sipint5 | DN to search          | h 🔽                | Show form on Ex      | ceeded Max Node   | es <b>–</b> Go ♥ |
| Licenses                                    | Add Change Delete                                      |                       |                    | Print Import         | Export D          | ata Refresh      |
| LAN/WAN Configuration                       | SID Poor Profile Assignment by Incoming DID            |                       |                    |                      |                   |                  |
| Voice Network                               |                                                        |                       |                    |                      | i ,               |                  |
| System Properties                           | 2144467404-2144467406                                  | Starview              | Starview           |                      |                   | *                |
| - System Properties                         | 23176750450 33176750451                                | Verizon               | Verizon            |                      |                   |                  |
| Hardware                                    | 33970008470                                            | HubTel                | Venzon             |                      |                   |                  |
| 👻 Trunks                                    | 4167751969 4167751971                                  | Boll                  | Boll               |                      |                   |                  |
| Trunk Attributes                            | 445511500200-445511500202,05511500200-05511500202      | BT_GS                 | BT_GS              |                      |                   |                  |
| DTS Service Profiles                        | 4693414192-4693414194                                  | Paetec                | Paetec             |                      |                   |                  |
| Analog                                      | 48518310-48518349                                      | Tele_Arg              | Tele_Arg           |                      |                   |                  |
| Digital                                     | 5800-5899                                              | jason5k               | jason5k            |                      |                   |                  |
| Digital                                     | 6102<br>6126060241 6426060240                          | Exchange<br>Broodvor2 | Delles             |                      |                   |                  |
| IP/XNET                                     | 0130802341,0130802340<br>6477761224 6477761225         | Alletream             | Alletream - 2      |                      |                   |                  |
| 👻 SIP                                       | 6477761224,0477761225                                  | Allstream             | Allstream          |                      |                   |                  |
| DID Ranges for CPN Substitu                 | 7133439304-7133439307                                  | WNDSTREAM             | WNDSTREAM          |                      |                   | _                |
| SIP Peer Profile                            | 7133439311-7133439313                                  | Paetec Br             | Paetec Broadsoft   |                      |                   | =                |
| SIP Peer Profile Assignment                 | 7202792995-7202792999                                  | TWtelecom             | TWtelecom          |                      |                   |                  |
| SIP Peer Profile Called Party               | 8340-8349                                              | TA_4digit             | TA_4digit          |                      |                   |                  |
| SiP Peer Prolife Called Party               | 8643350851-8643350855                                  | Nuvox                 | Nuvox              |                      |                   |                  |
| SIP Peer Profile Calling Party              | 9075642016,9075642017                                  | ACS Trunk             | ACS                |                      |                   |                  |
| URI/Number Translation                      | 99051000001219                                         | Skype                 | Skype              |                      |                   | *                |
| Users and Devices                           | Incoming DID Range                                     | 4455115002            | 200-445511500202.0 | 5511500200-055115003 | 202               |                  |
| Voice Mail                                  | SIP Peer Profile Label                                 | BLGS                  | 200-443311300202,0 | 3311300200-033113002 | .02               |                  |
| Call Routing                                | Comment                                                | BT_GS                 |                    |                      |                   |                  |
| Music On Hold                               |                                                        |                       |                    |                      |                   |                  |
| Emergency Services Management               |                                                        |                       |                    |                      |                   |                  |
| Property Management                         |                                                        |                       |                    |                      |                   |                  |
| Maintenance and Diagnostics                 |                                                        |                       |                    |                      |                   |                  |
| Alarms                                      |                                                        |                       |                    |                      |                   |                  |
| - 1 ann                                     |                                                        |                       |                    |                      |                   |                  |
| 4                                           |                                                        |                       |                    |                      |                   |                  |

Figure 8 – SIP Peer Profile Assignment by Incoming DID

BT GS

#### **ARS Digit Modification Number**

Ensure that Digit Modification for outgoing calls on the SIP trunk to BT GS absorbs or inject additional digits according to your dialling plan. In this example, we will be absorbing 3 digits for both prefixes used: 924 prefix to dial out followed by 11 digits and 925 prefix followed by 13 digits.

| Sipint5 - Mitel Communications Director - N                      | Mozilla Firefox                 |                            |                       |                                    |         |
|------------------------------------------------------------------|---------------------------------|----------------------------|-----------------------|------------------------------------|---------|
| https://192.168.101.21/uwi/uwi_Main.asp?                         | logoutParentSessionId=0         |                            |                       |                                    | ☆       |
|                                                                  | rror Status: 💙 Minor            |                            |                       | Message Board   About   Help       | Logout  |
| Sipint5<br>View by Category 💽 🎺 SDS Share                        | ARS Digit Modification Plans on | Sipint5 DN to              | search 💌              | Show form on Exceeded Max Nodes    | Go 🗸    |
| Licenses                                                         | Change Change Page              | Change All Clear           |                       | Print Import Export Data           | Refresh |
| <ul> <li>LAN/WAN Configuration</li> <li>Voice Network</li> </ul> | < Page 1 of 55 >                |                            | Go to:                | ▼ value:                           | Go      |
| System Properties                                                | ARS Digit Modification Pl       | ans                        |                       |                                    |         |
| Hardware     Trunke                                              | Digit Modification Number       | Number of Digits to Absorb | Digits to be Inserted | Final Tone Plan/Information Marker |         |
| Users and Devices                                                | 1                               | 0                          |                       |                                    |         |
| Voice Mail                                                       | 2                               | 2                          |                       |                                    |         |
| Call Routing                                                     | 3                               | 3                          |                       |                                    |         |
| Automatic Route Selection (ARS)                                  | 4                               | 3                          |                       |                                    |         |
| ARS Call Progress Tone Detection                                 | 5                               | 1                          |                       |                                    |         |
| ARS Digit Modification Plans                                     | 6                               | 2                          |                       |                                    |         |
| ARS Maximum Dialed Digits                                        | 7                               | 0                          |                       |                                    |         |
| ARS Route Lists                                                  | 8                               | 2                          |                       |                                    |         |
| ARS Route Plans                                                  | 9                               | 0                          |                       |                                    |         |
| ARS Digits Dialed                                                | 10                              | 3                          |                       |                                    |         |
| ARS Leading Digits                                               | 11                              | 0                          |                       |                                    |         |
| ARS Day and Time Zones                                           | 12                              | 0                          |                       |                                    |         |
| Call Handling                                                    | 13                              | 0                          |                       |                                    |         |
| Music On Hold                                                    | 14                              | 0                          |                       |                                    |         |
| Emergency Services Management                                    | 15                              | 0                          |                       |                                    |         |
| Property Management                                              |                                 |                            |                       |                                    |         |
| Maintenance and Diagnostics                                      |                                 |                            |                       |                                    |         |

Figure 9 – Digit Modification Assignment

#### ARS Routes Assignment

Create a route for SIP Trunks connecting a trunk to BT GS. In this example, the SIP trunk is assigned to Route Number 31. Choose SIP Trunk as a routing medium and choose the SIP Peer Profile and Digit Modification entry created earlier.

| Sipint5 - Mitel Communications Director - I                     | Mozilla Firefo | x            | -           |           |                      | _          | _                  | _              | _          |          | • X     |
|-----------------------------------------------------------------|----------------|--------------|-------------|-----------|----------------------|------------|--------------------|----------------|------------|----------|---------|
| A https://192.168.101.21/uwi/uwi_Main.asp?                      | 'logoutParen   | SessionId=0  |             |           |                      |            |                    | B 10 11        |            |          |         |
|                                                                 | rror Status:   | V Minor      |             |           |                      |            | 1                  | lessage Board  | About   I  | leip   l | _ogout  |
| Sipint5<br>View by Category 💽 🎺 SDS Share                       | ARS Route      | s on Sipint5 | ]           |           | DN to search         | ו <b>ד</b> | Show               | w form on Exce | eded Max N | odes 👻   | Go 🗸    |
| Licenses                                                        | Change         | e Change     | Page Char   | ge All C  | lear                 |            | Print              | Import         | Export     | Data     | Refresh |
| LAN/WAN Configuration                                           | < Par          | e 3 of 14    | <u> </u>    |           |                      | Go to:     |                    | -              | value:     |          | 60      |
| Voice Network                                                   |                | 19 01 14     |             |           |                      | 0010.]     |                    |                | value.     |          | 00      |
| System Properties                                               | ARS Ro         | utes         |             |           |                      |            |                    |                |            |          |         |
| Hardware                                                        | Route          | Routing      | Trunk Group | SIP Peer  | PBX Number / C       | OR Group   | Digit Modification | Digits Before  | Route      | Comp     | ression |
| 🕟 Trunks                                                        | Number         | Medium       | Number      | Profile   | Cluster Element ID N | umber      | Number             | Outpulsing     | lype       |          | _       |
| Users and Devices                                               | 31             | SIP Trunk    |             | BT_GS     | 1                    |            | 3                  |                |            | Off      |         |
| Voice Mail                                                      | 32             |              |             |           | 1                    |            | 1                  |                |            | Off      |         |
| Call Routing                                                    | 33             |              |             |           | 1                    |            | 1                  |                |            | Off      |         |
| Automatic Route Selection (ARS     ABS Coll Brograds Table Detr | 34             | SIP Trunk    |             | Syntellec | 1                    |            | 1                  |                |            | Off      |         |
| ARS Digit Modification Plans                                    | 35             |              |             |           | 1                    |            | 1                  |                |            | Off      |         |
| ARS Maximum Dialed Digits                                       | 36             |              |             |           | 1                    |            | 1                  |                |            | Off      |         |
| ARS Routes                                                      | 37             |              |             |           | 1                    |            | 1                  |                |            | Off      |         |
| ARS Route Lists                                                 | 38             |              |             |           | 1                    |            | 1                  |                |            | Off      |         |
| ARS Route Plans                                                 | 39             |              |             |           | 1                    |            | 1                  |                |            | Off      |         |
| ARS Digits Dialed                                               | 40             |              |             |           | 1                    |            | 1                  |                |            | Off      |         |
| ARS Leading Digits                                              | 41             |              |             |           | 1                    |            | 1                  |                |            | Off      |         |
| ARS Node Identities                                             | 42             |              |             |           | 1                    |            | 1                  |                |            | Off      |         |
| Call Handling                                                   | 43             |              |             |           | 1                    |            | 1                  |                |            | Off      |         |
| Music On Hold                                                   | 44             |              |             |           | 1                    |            | 1                  |                |            | Off      |         |
| Emergency Services Management                                   | 45             |              |             |           | 1                    |            | 1                  |                |            | Off      |         |
| Property Management                                             |                |              |             |           |                      |            |                    |                |            |          |         |
| Maintenance and Diagnostics                                     |                |              |             |           |                      |            |                    |                |            |          |         |
|                                                                 |                |              |             |           |                      |            |                    |                |            |          |         |

#### **ARS Digits Dialed Assignment**

ARS initiates the routing of trunk calls when certain digits are dialed from a station. In this example, when a user dials 924 or 925, the call will be routed to BT GS (ie. Route 31).

| Sipint5 - Mitel Communications Director - I | Mozilla Firefox          |                            |                    |                         |                  |
|---------------------------------------------|--------------------------|----------------------------|--------------------|-------------------------|------------------|
| Attps://192.168.101.21/uwi/uwi_Main.asp?    | ?logoutParentSessionId=0 |                            |                    | and the second          | ☆                |
|                                             |                          | Message Board   Abo        | ut   Help   Logout |                         |                  |
| Sipint5<br>View by Category 💽 🖑 SDS Share   | ARS Digits Dialed on S   | ipint5                     | DN to search       | Show form on Exceeded I | lax Nodes 🚽 Go ↓ |
| Licenses                                    | Add Change               | Delete                     |                    | Print Import Expor      | t Data Refresh   |
| LAN/WAN Configuration                       | < Page 2 of 3            | >                          | Go to:             | ▼ valu                  | e: Go            |
| Voice Network                               |                          |                            |                    |                         |                  |
| System Properties                           | ARS Digits Dialed        |                            |                    |                         |                  |
| Hardware                                    | Digits Dialed            | Number of Digits to Follow | Termination Type   | Termination Number      | ^                |
| • Trunks                                    | 920                      | 11                         | Route              | 24                      |                  |
| Users and Devices                           | 921                      | 13                         | Route              | 24                      |                  |
| Call Pouting                                | 922                      | 11                         | Route              | 30                      |                  |
| Automatic Route Selection (ARS)             | 923                      | 13                         | Route              | 30                      |                  |
| ARS Call Progress Tone Dete                 | 924                      | 11                         | Route              | 31                      |                  |
| ARS Digit Modification Plans                | 925                      | 13                         | Route              | 31                      |                  |
| ARS Maximum Dialed Digits ≡                 | 928                      | 4                          | Route              | 18                      |                  |
| ARS Routes                                  | 960                      | 10                         | Route              | 17                      | -                |
| ARS Route Lists                             | 9601                     | 10                         | Route              | 17                      | -                |
| ARS Route Plans                             | 961                      | 11                         | Route              | 13                      |                  |
| ARS Leading Digits                          | 962                      | 11                         | Route              | 15                      |                  |
| ARS Day and Time Zones                      | 963                      | 10                         | List               | 1                       |                  |
| ARS Node Identities                         | 9631                     | 10                         | List               | 1                       |                  |
| Call Handling                               | 964                      | 10                         | Route              | 14                      |                  |
| Music On Hold                               | 9641                     | 10                         | Route              | 14                      |                  |
| Emergency Services Management               | 965                      | 10                         | Route              | 12                      |                  |
| Property Management                         | 9651                     | 10                         | Route              | 12                      |                  |
| Maintenance and Diagnostics                 | 98                       | Unknown                    | Route              | 51                      |                  |
| · · · · · · · · · · · · · · · · · · ·       |                          |                            |                    | <u>.</u>                | -                |

Figure 11 – ARS Digit Dialed Assignment

#### **Fax Configuration**

BT GS uses the inter-zone FAX profile. This form allows you to define the settings for FAX communication over the IP network. You can modify the default settings for the:

**Inter-zone FAX profile**: defines the FAX settings between different zones in the network. There is only one Inter-zone FAX profile; it applies to all inter-zone FAX communication. It defaults to V.29, 7200bps. It defines the settings for FAX Relay (T.38) FAX communication.

Intra-zone FAX profile: defines the FAX settings within each zone in the network.

- Profile 1 defines the settings for G.711 pass through communication.
- Profile 2 to 64 define the settings for FAX Relay (T.38) FAX communication.
- All zones default to G.711 pass through communication (Profile 1).

| Sipint5 - Mitel Communications Director - M | Mozilla Firefox                                     |                          |                         |                |                     |          |                |            | - 0         | ×      |
|---------------------------------------------|-----------------------------------------------------|--------------------------|-------------------------|----------------|---------------------|----------|----------------|------------|-------------|--------|
| https://192.168.101.21/uwi/uwi_Main.asp?    | logoutParentSessionId=0                             |                          |                         |                |                     |          |                |            |             | ☆      |
|                                             | rm Status: 💙 Minor 2014-Feb-0                       | 3 13:06:17               |                         |                |                     | Me       | essage Board   | About   H  | lelp   Logo | out    |
| Sipint5<br>View by Category 💽 💞 SDS Share   | Fax Service Profiles on Sipint5                     |                          |                         | DN to search   | -                   | Show     | form on Exceed | ded Max No | odes 👻 🛛 G  | • 🛧    |
| Licenses                                    | Change                                              |                          |                         |                |                     | Print    | Import E       | xport      | Data Refr   | resh   |
| LAN/WAN Configuration     Voice Network     | Inter-Zone Fax Profile                              |                          |                         |                |                     |          |                |            |             |        |
| Network Elements 🐡<br>Cluster Elements 🎺    | Maximum Fax Rate<br>High Speed Redundancy           |                          |                         | 14400 (V.<br>0 | 17, 14400bps)       | ]        |                |            |             |        |
| Admin Groups<br>Fax Service Profiles        | Low Speed Redundancy<br>Error Correction Mode (ECM) |                          | Enabled                 |                |                     |          |                |            |             |        |
| Fax Advanced Settings                       | Override Non-Standard Facilitie                     | s (NSF)                  |                         | Disabled       |                     |          |                |            |             |        |
| Network Zones                               | Laber                                               |                          |                         | Inter-zone     | 1                   |          |                |            |             |        |
| Network Zone Topology 🧬                     |                                                     |                          |                         |                |                     |          |                |            |             |        |
| Bandwidth Management 🧬                      |                                                     |                          |                         |                |                     |          |                |            |             |        |
| Codec Settings 🧬                            |                                                     |                          |                         |                |                     |          |                |            |             |        |
| System Properties                           | < Page 1 of 7 >                                     |                          |                         |                | Go to:              |          | <b>.</b>       | value:     |             | Go     |
| Mardware                                    |                                                     |                          |                         | Change Member  | Change Dage         | Hambara  | Change All Mr  | hore       | Clear Ma    | har    |
| Irunks     Usors and Davices                |                                                     |                          |                         | Change Member  | Change Page         | Members  | Change An Me   | mbers      | Clear Me    | mber   |
| Voice Mail                                  | Intra-Zone Fax Service Pre                          | ofiles                   |                         |                |                     |          |                |            |             |        |
| Call Routing                                | Profile Maximum Fax Rate                            | High Speed<br>Redundancy | Low Speed<br>Redundancy | Error Correc   | ction NSF<br>Overri | NSF V    | endor Code     | NSF Count  | ry Code     | Label  |
| 👀 Music On Hold                             | 1                                                   | Redundancy               | nouniune,               | inouo          | 0.0                 | 46 14.45 |                | Value      |             | 0.744  |
| Emergency Services Management               | 1 -                                                 | -                        | -                       | -<br>Dischlad  | Disch               | -        | -              |            |             | G./ 11 |
| Property Management                         | 2 14400 (V.17, 14400bps)                            | 0                        | 3                       | Disabled       | Disab               | lea .    |                | •          |             | 1.38   |
| Maintenance and Diagnostics                 | 3 4800 (V.27ter, 4800bps)                           | 0                        | 3                       | Disabled       | Disabl              | led .    |                | •          |             | 4800   |
|                                             | 4 .                                                 |                          | -                       | -              |                     |          |                |            |             |        |

Figure 12 – Fax Service Profiles

| Sipint5 - Mitel Communications Director - N                    | Mozilla Firefox                                                                                                    | a series and the series                                                        |      |       | _          |              | - • ×        |  |
|----------------------------------------------------------------|----------------------------------------------------------------------------------------------------|--------------------------------------------------------------------------------|------|-------|------------|--------------|--------------|--|
| Lttps://192168.101.21/uwi/uwi_Main.asp?logoutParentSessionId=0 |                                                                                                    |                                                                                |      |       |            |              |              |  |
|                                                                | Message Board   About   Help   Logout                                                                                                    |                                                                                |      |       |            |              |              |  |
| Sipint5<br>View by Category 💽 🎺 SDS Share                      | Fax Advanced Settings on Sipint5                                                                                                    | DN to sear                                                                     | ch 👻 | Show  | form on Ex | ceeded Max N | Iodes 🚽 Go 🗸 |  |
| Licenses                                                       | Change                                                                                                    |                                                                                |      | Print | Import     | Export       | Data Refresh |  |
|                                                                | Fax Advanced Settings<br>Enable V.34 Fax Interop at V.17 speeds with SIP GWs<br>Enable T.38 FAX Logging<br>T.38 RX Level<br>Fax Detect Level<br>Fax Detect Timeout | Enabled<br>Enabled<br>-43 dBm (default)<br>-35 dBm (default)<br>60 s (default) |      |       |            |              |              |  |
| <ul> <li>System Properties</li> </ul>                          |                                                                                                    |                                                                                |      |       |            |              |              |  |

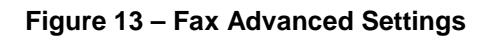

#### Zone Assignment

By default, all zones are set to Intra-zone FAX Profile 1.

Based on your network diagram, assign the Intra-zone FAX Profiles to the Zone IDs of the zones. If audio compression is required within the same zone, set Intra-Zone Compression to "Yes". BT GS uses the Inter-zone FAX Profile.

| Sipint5 - Mitel Communications Director - I                      | Mozilla Fire | efox                   | 1000                   |       |          |           |            |             |                 |            | _ <b>0</b> _ X |
|------------------------------------------------------------------|--------------|------------------------|------------------------|-------|----------|-----------|------------|-------------|-----------------|------------|----------------|
| https://192.168.101.21/uwi/uwi_Main.asp?                         | logoutPar    | entSessionId=0         |                        | -     |          |           |            |             |                 |            | ☆              |
|                                                                  | m Status:    | Minor 2014-Feb-03 13   | :06:17                 |       |          |           |            | м           | essage Board    | About   I  | Help   Logout  |
| Sipint5<br>View by Category 💌 🖑 SDS Share                        | Network      | Zones on Sipint5       |                        |       | DN to    | search    | -          | Show        | form on Excee   | eded Max N | odes 🚽 Go 🗸    |
| Licenses                                                         | Chan         | ige Change Page C      | lear                   |       |          |           |            | Print       | Import          | Export     | Data Refresh   |
| <ul> <li>LAN/WAN Configuration</li> <li>Voice Network</li> </ul> | < P          | age 1 of 31 🐭 >        |                        |       |          |           | Go to:     |             | •               | value:     | Go             |
| Network Elements 🧬<br>Cluster Elements 🇬                         | Netwo        | ork Zones              |                        |       |          |           |            |             |                 |            |                |
| Admin Groups                                                     | Zone ID      | Intra-zone Compression | Intra-zone Fax Profile | Label | SMDR Tag | Time Zone | LBN Prefix | Zone CE SID | Default Billing | g Number   | Default CPN    |
| Fax Service Profiles                                             | 1            | No                     | 1                      |       |          |           |            |             |                 |            |                |
| Fax Advanced Settings                                            | 2            | No                     | 2                      |       |          |           |            |             |                 |            |                |
| Network Zone Topology 🛷                                          | 3            | No                     | 1                      |       |          |           |            |             |                 |            |                |
| Bandwidth Management 🧬                                           | 4            | No                     | 1                      |       |          |           |            |             |                 |            |                |
| Codec Settings 🧬                                                 | 5            | No                     | 1                      |       |          |           |            |             |                 |            |                |
| System Properties                                                | 6            | No                     | 1                      |       |          |           |            |             |                 |            |                |

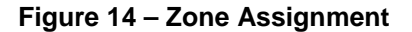

## Mitel Border Gateway Setup

## MBG Setup

| Firefox 🔻                                                                                                    |                                                                                                    |          | x   |
|----------------------------------------------------------------------------------------------------|----------------------------------------------------------------------------------------------------|----------|-----|
| A Restore Session                                                                                                    | 🛛 🕅 Mitel Communications Director 🛛 🗶 🗍 mbgtrunk - Mitel Standard Linux 🛛 🗶 🗍 sipcoevmas - Mitel Applications Suite 🛪 +                                                                                                    |          |     |
| ← ▲ https://192.168.101.205/se                                                                                                    | erver-manager/ 😭 🕫 🕫 👂 💽 🛪                                                                                                    | +        | ⋒   |
|                                                                                                    | TEL STANDARD LINUX                                                                                                    |          |     |
| admin@mbgtrunk.sipcoe.mite                                                                                                    | el.com                                                                                                    | Log      | out |
| Applications<br>Mitel Border Gateway                                                                                                    | Manage Mitel Border Gateway                                                                                                    | (        | ?   |
| ServiceLink<br>Blades                                                                                                    | Status         Configuration         Services         Applications         Clustering           Dashboard         • Metrics         • Diagnostics         • File transfers                                                                                                    |          |     |
| Status<br>Administration<br>Backup<br>View log files<br>Event viewer                                                                                                    | There is an outstanding alarm on this system. Please see the <u>MSL event viewer</u> for details.     * Location: Dashboard Welcome to the MBG administrative interface. From here you can manage all aspects of the MBG's behaviour. Above are various tabs for accessing different parts of the system. If at                                                                                                    | any time |     |
| System information<br>System monitoring<br>System users<br>Shutdown or reconfigure                                                                                                    | you require more information, click the Help icon in the upper-right corner of the page.<br>On this page you will find controls for managing the status of your Mitel Border Gateway server.<br>MBG status as of 17 March 2014 10:13:27.                                                                                                    |          |     |
| Security<br>Remote access<br>Local networks<br>Port formarding<br>Web Server Cartificate<br>Cartificate Management<br><b>Configuration</b><br>E-mail settings<br>Google Apps<br>DHCP<br>Date and Time<br>Hostnames and addresses<br>Domains<br>SINNP<br>Ethernet Cards<br>Review configuration | MBG status       Enabled         Start or stop MBG       Start Stop Courtesy down?         Node ID       mbgtrunk.sipcoe.mitel.com_1         Network profile       Gateway mode         Security profile       Gateway mode         WAN TPS       66.46.196.219         LAN TPS       166.45.196.219         Set-side streaming addresses       66.45.196.219         LiCp-side streaming addresses       16.45.19.2168.101.205         Daisy-chain mode No       Active connections 1         Calls in progress       0         Calls in progress       0 |          |     |
| Miscellaneous<br>Support and licensing<br>Help                                                                                                    | License Information     License type     Total local Total local in use       Teleworker licenses:     0       Tap licenses:     0       SIP Trunk licenses:     25       Virtualization support False       Expiry     Jan. 1, 2030       License     False       False     False                                                                                                    |          |     |
|                                                                                                    | Helle Border Gateway 5.0.17.0<br>Copyright 1999-2013 Mitel Corporation<br>All rights reserved.                                                                                                    |          |     |

Figure 15 – MBG setup

#### ICP Setup

To program an MCD into the MBG, click on ICP's  $\rightarrow$  Add an ICP.

Enter a name for the MCD.

Enter the IP address of the MCD and select the Type as MCD.

| 📵 mbgtrunk - Mitel Standard L                                                                                        | inux - Mozilla Firefox                                                                                                    |                          | _                                    | _                     |      | x    |  |  |
|----------------------------------------------------------------------------------------------------|----------------------------------------------------------------------------------------------------|--------------------------|--------------------------------------|-----------------------|------|------|--|--|
| <u>File Edit View History Boo</u>                                                                                    | okmarks <u>T</u> ools <u>H</u> elp                                                                                                    |                          |                                      |                       |      |      |  |  |
| mbgtrunk - Mitel Standard                                                                                            | Linux × Mitel Communications Director                                                                                                    | × 🔅 Mitel 5330 SIP Phon  | e × 🗍 Mitel Collabo                  | ration Advanced 🛛 🛛 🗙 | +    |      |  |  |
| ← ▲ https://192.168.101.20                                                                                           | 05/server-manager/                                                                                                    |                          | ☆ マ C 🛽 🗧 - Goog                     | le 🔎                  | +    | ⋒    |  |  |
|                                                                                                    | MITEL STANDARD LINUX                                                                                                    |                          |                                      |                       |      |      |  |  |
| admin@mbgtrunk.sipcoe.                                                                                               | mitel.com                                                                                                    |                          |                                      |                       | Lo   | gout |  |  |
| Applications<br>Mitel Border Gateway                                                                                 | Manage Mitel Border Gatewa                                                                                                    | ay                       |                                      |                       |      | ?    |  |  |
| ServiceLink<br>Blades<br>Status                                                                                      | Status         Configuration         Services           Settings         • Network profiles         • IC                                                                                                    | Applications Clust       | ering<br>anagement • Alarms • Ov     | errides               |      |      |  |  |
| Administration<br>Backup<br>View log files<br>Event viewer<br>System information<br>System monitoring<br>System wear | There is an outstanding alarm on this system. Please see the MSL event viewer for details.         * Location: ICPs / Modify         Welcome to the MBG administrative interface. From here you can manage all aspects of the MBG's behaviour. Above are various tabs for accessing different parts of the system. If at any time you require more information, click the Help icon in the upper-right corner of the page.         The following is a form for modifying an icp entry. You may edit this information as you wish, and click on the "Save" button below when you are determined. |                          |                                      |                       |      |      |  |  |
| Shutdown or reconfigure                                                                                              | Name:                                                                                                    | Sipint5                  |                                      |                       |      |      |  |  |
| Security                                                                                                    | Hostname or IP address:                                                                                                    | 192.168.101.21           |                                      |                       |      |      |  |  |
| Local networks                                                                                                    | Туре:                                                                                                    | MCD -                    |                                      |                       |      |      |  |  |
| Port forwarding<br>Web Server Certificate                                                                            | Installer password:                                                                                                    |                          |                                      |                       |      |      |  |  |
| Certificate Management                                                                                               | Indirect call recording capable:                                                                                                    |                          |                                      |                       |      |      |  |  |
| Configuration<br>E-mail settings<br>Google Apps                                                                      | Indirect call recording password(*):                                                                                                    |                          | ]                                    |                       | Save | 1    |  |  |
| DHCP<br>Date and Time<br>Hostnames and addresses<br>Domains                                                          | (*) Password must match corresponding passwor                                                                                                    | d on MCD, once the capab | ility to implement it is introduced. |                       |      |      |  |  |
| SNMP<br>Ethernet Cards<br>Review configuration                                                                       | Mitel Standard Linux 10.0.37.0<br>Mitel Border Gateway 8.0.17.0<br>Copyright 1999-2013 Mitel Corporation<br>All rights reserved.                                                                                                    |                          |                                      |                       |      |      |  |  |
| Miscellaneous<br>Support and licensing<br>Help                                                                       |                                                                                                    |                          |                                      |                       |      |      |  |  |

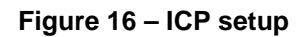

#### SIP Trunk Setup

Under the Services tab, click on SIP trunking and then "Add a SIP Trunk". Enter the SIP trunk's details as shown in Figure 17:

Name – is the name of the trunk

**Remote trunk endpoint address** – the public IP address of the provider's switch or gateway (this address should be given to you by the provider).

Local/Remote RTP framesize (ms) – is the packetization rate you want to set on this trunk

Routing rule one - it allows routing of any digits to the selected Mitel 3300ICP

The rest of the settings are optional and could be configured if required. Click Save button

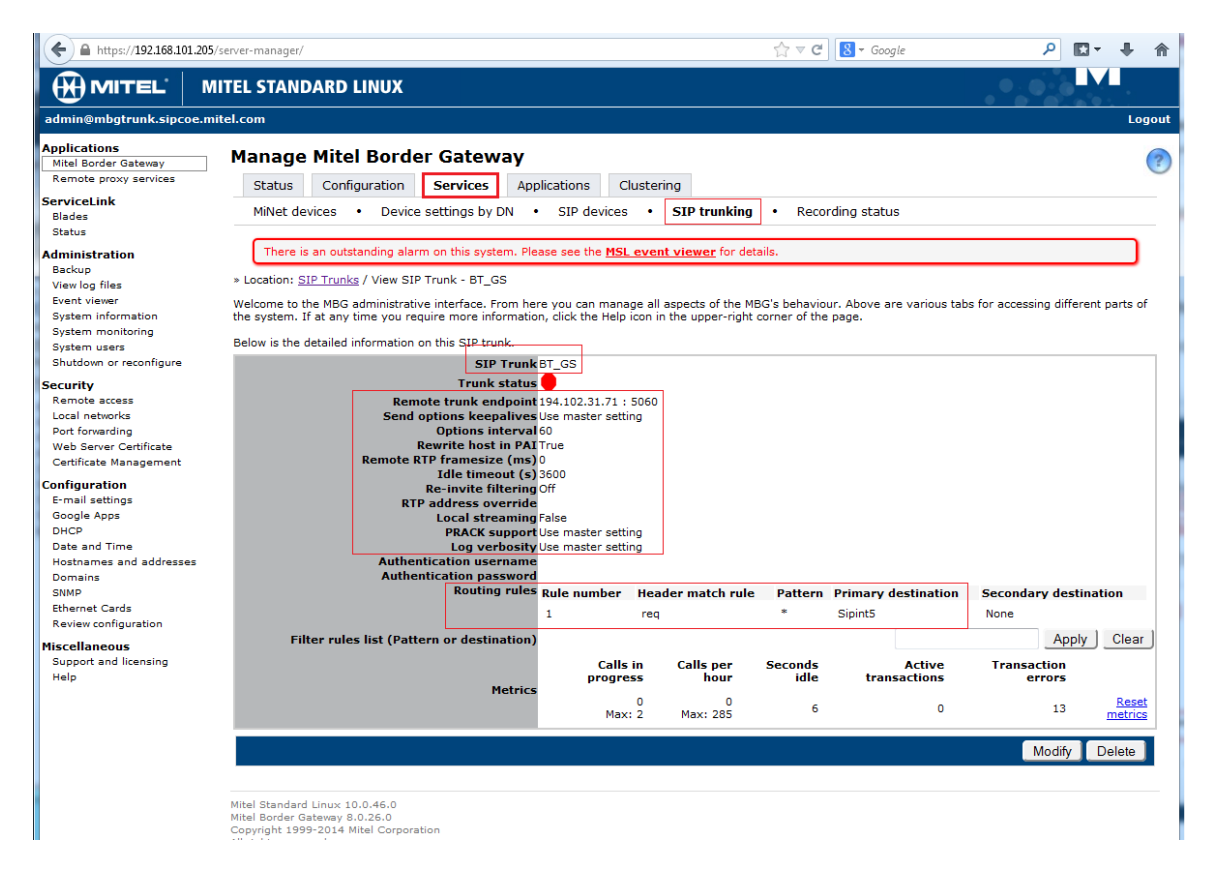

Figure 17 – Services - SIP Trunking setup

#### **Configuration Settings SIP Options**

Under the Configurations tab, click on Settings.

|                                   | 000 0101 0                              | actine inter points |                               |  |
|-----------------------------------|-----------------------------------------|---------------------|-------------------------------|--|
| SIP options                       |                                         |                     |                               |  |
|                                   |                                         | SIP support         | Enabled                       |  |
|                                   |                                         | PRACK support       | Enabled                       |  |
|                                   | Local streaming False                   |                     |                               |  |
|                                   | Send options keepalives Only behind NAT |                     |                               |  |
|                                   |                                         | Options interval    | 20                            |  |
|                                   |                                         | Gap register        | True                          |  |
| Set-side registration expiry time |                                         |                     | 240                           |  |
|                                   | tion expiry time                        | 900                 |                               |  |
|                                   | Cha                                     | llenge methods      | invite<br>subscribe           |  |
|                                   |                                         |                     | cust3-tor.vsac.bell.ca        |  |
|                                   | Allo                                    | wed URI names       | mns.mivid.net<br>212.23.7.228 |  |
|                                   |                                         |                     | 194.102.31.71                 |  |

. . . . . . . .

Figure 18 – Configuration – Settings - SIP Options

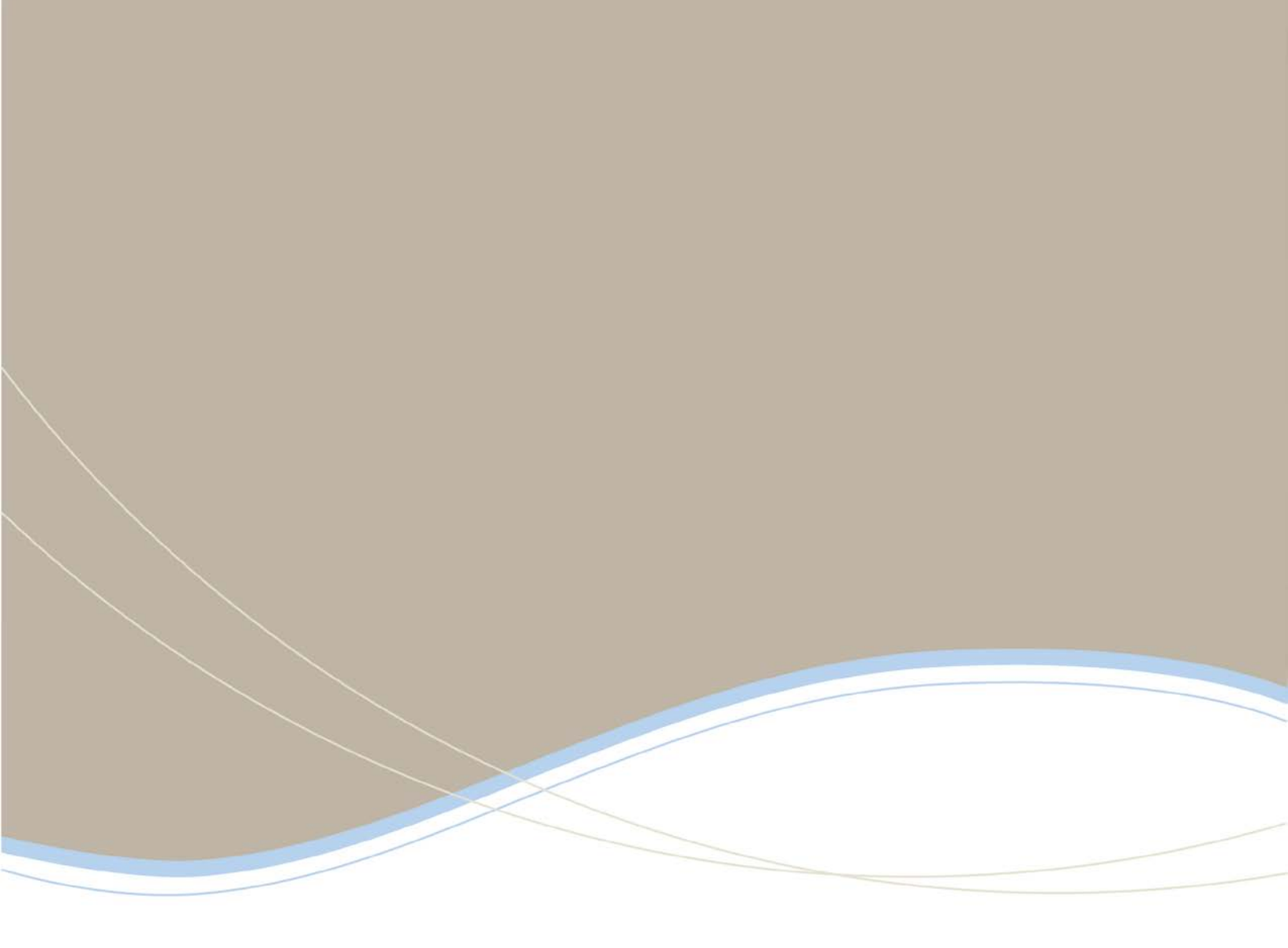

| Global Headquarters   | U.S.                  | EMEA                   | CALA                  | Asia Pacific        |
|-----------------------|-----------------------|------------------------|-----------------------|---------------------|
| Tel: +1(613) 592-2122 | Tel: +1(480) 961-9000 | Tel: +44(0)1291-430000 | Tel: +1(613) 592-2122 | Tel: +852 2508 9780 |
| Fax: +1(613) 592-4784 | Fax: +1(480) 961-1370 | Fax: +44(0)1291-430400 | Fax: +1(613) 592-7825 | Fax: +852 2508 9232 |

THIS DOCUMENT IS PROVIDED TO YOU FOR INFORMATIONAL PURPOSES DAXY. The information furnished in this document, believed by Minel to be accurate as of the date of its publication, is subject to change without notion. Mine assumes no responsibility for any errors or orisismon in this document and shall have no obligation to you as a result of having made this document available to you to have dup on the information factorities.

MITL (being) is a neglistered trademark of the Henore corporation. All other products and services are the neglistered trademarks of their respective holder to Copyright 2008, Mitel Networks Corporation. All Rights Reserved.

For more information on our worldwide office locations, visit our website at www.mitel.com/offices

www.mitel.com

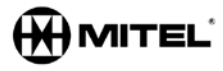